# **VASCO NOVICE MAJ 2020**

## Regres za letni dopust - obračun regresa do uredbe

- Najprej vsem delavcem, ki bodo dobili regres, pod ustrezno vrsto plačila (ali VP-231 ali VP-251, za uporabnike SPJS pa VP-401) vnesemo znesek regresa. Če dobijo regres vsi delavci in v enakem znesku, si lahko pomagamo s podprogramom v meniju 1.1.2. Vnos določenega VP-ja za vse delavce.
- 2. Po vnosu zneskov regresa, gremo v meni 1.3 Obračunavanje. Tu nastavimo obdobje, datum izplačila, višino regresa na zaposlenega (letni podatek in ne znesek trenutnega izplačila) ter ostale podatke. Bistveno je, da izklopite parameter Trgam kredite (seveda le v primeru, da izplačujete regres ločeno od plače), medtem ko večino ostalih podatkov lahko ohranite.
- 3. Po končanem Obračunavanju preverimo pravilnost izračuna, nato po istem postopku kot pri plači, izpišemo obračunske liste za delavce, obrazce za FURS in AJPES ter plačamo pripravljene naloge (JS odda še datoteko ISPAP v meniju 1.6.F).
- 4. V primeru obračuna regresa v več delih moramo pri drugem (tretjem, ...) delu narediti skupni Obrazec-3 (ne velja za s.p.-je). V tem primeru moramo v meniju 1.5.2 Izpis obrazcev, na drugem zavihku »Datumi skupnih obrazcev« vnesti datume shranitve prvega, drugega, ... dela regresa.
- 5. Ko smo regres izplačali, oddali obrazce ter ga poknjižili v Glavno knjigo, ga shranimo v letno evidenco preko menija 1.8 Zaključek – shranitev (ažuriranje) plač.

### Regres za letni dopust - obračun regresa nad uredbo

V primeru izplačila Regresa nad uredbo, je potrebnih nekaj dodatnih nastavitev.

- V primeru, da kateri od delavcev dobi regres, ki presega 100% povprečne plače zaposlenih v Republiki Sloveniji za predpretekli mesec, potem pod VP za regres nad uredbo, vnesete znesek nad uredbo (VP-232, lahko VP-252, za SPJS pa VP-402).
- 2. V meniju 1.3 Obračunavanje, morate na gumbu »F4 Posebnosti« nastaviti naslednje podatke:
- Formula za znesek vpišemo B232 oz. B252 oz. B402 za SPJS.
- Formula-dohodki brez prisp. sivo polje in ga program definira samodejno
- Na koliko mesecev nastavimo na 12 (lahko na 6 ali manj, če regres izplačujemo v dveh ali več delih). Obstaja tudi možnost nastavitve »mesecev« na posameznem delavcu in sicer v meniju 1.2 preko gumba »F8 Povpr.stop.«. Vrednost v polju »Na koliko mesecev« ima višjo prioriteto kot splošna nastavitev.
- Prištejem plačo ki je ažurirana dne kadar regres izplačujemo ločeno od plače, tu vpišemo datum shranitve zadnje plače. Če pa regres izplačujemo skupaj s plačo potem ta datum pustimo prazen.
- Če ni osnove za davek potem... tu nastavimo na opcijo Davek računam po minimalni stopnji 16%. Torej ta pogoj (»če ni osnove za davek«) velja le v primeru, da program samodejno ne more izračunati osnove za dohodnino (npr., izplačilo regresa osebi na porodniškem dopustu, izplačilo regresa novo zaposleni osebi, ki ji je regres prvo izplačilo pri novem delodajalcu...)

Na koncu nastavitev gumba »F4 Posebnosti« potrdimo z F9 in naredimo Obračunavanje.

3. Vsi nadaljnji koraki so enaki, kot za »obračun regresa do uredbe«.

### Določitev nove višine prispevkov za OPSVL in OPSVZ (Plače)

Pri obračunu OPSVL in OPSVZ vas najkasneje meseca maja za obračun prispevkov za mesec april, v primeru da ste davčni obračun na FURS oddali že v mesecu februarju, pa že meseca aprila za obračun prispevkov za mesec marec, čaka izračun nove zavarovalne osnove. Gre za ZPIZ-2 (Ur. I. 96/2012) in sicer 145., 410. ter 411. člen ter Pravilnik o določanju zavarovalne osnove (Ur. I. 89/2013), ki nalagajo nov način izračuna zavarovalne osnove za obračun prispevkov za samostojne podjetnike, kmete in lastnike zasebnih podjetij oz. za zavezance, ki oddajajo obrazca OPSVL ali OPSVZ.

V program Plače v meni **7.1. Obračun ur in prispevkov za zavezanca**, v polje **»Bruto zavarovalna osnova**« vpišete vrednost polne zavarovalne osnove, pod polje **»Osnova (% od bruto ZO)**« pa znižan procent osnove, ki velja za leto 2020 po novih določilih ZPIZ-2 (75%, ker je znižanje osnove za 25%). Znižan procent velja izključno za samostojne podjetnike.

Druga možnost je, da v polje **»Bruto zavarovalna osnova**« vpišete že zmanjšano polno osnovo glede na procent znižanja, medtem ko v polje **»Osnova (% od bruto ZO)**« vpišete 100%.

Še vedno pa ostaja opcija, da sta polja **»Bruto zavarovalna osnova**« kot **»Osnova (% od bruto ZO)**« prazna in se vrednost zavarovalne osnove vpiše direktno v rubriko **»Redno delo**«.

Seveda pa je vnos vseh omenjenih podatkov v prvi fazi odvisen od vaše nove zavarovalne osnove, kjer je treba paziti tako na izračun dobička iz DDD-DDD, kot na limit najnižje zavarovalne osnove, ki je v letu 2020 enak vrednosti 60% od PP 2019 oz. 60% od 1.753,84 EUR = 1.052,30 EUR.

Za izračun zavarovalne osnove za družbenike (OPSVL) ni znižanja osnove. Najnižja zavarovalna osnova v letu 2020 znaša 90% od PP 2019 oz. 90% od 1.753,84 EUR = 1.578,46 EUR.

Opozoriti je potrebno še to, da **podatka »Bruto zavarovalna osnova**« in **»Osnova (% od bruto ZO)**« služita **dejanskemu izračunu prispevkov**, medtem ko sta podatka **»Znižanje zavaroval. Osnove (F085)**« in **»Polna zavarovalna osnova (F105)**« **informativne narave** za potrebe samega obrazca.

## Faw – dobavnica XLS na mail

V verziji programa Fakturiranje (tudi LT, S) z dne 23.4.2020 ali novejše je na voljo pošiljanje dobavnic po elektronski pošti tudi v Excel (.xls) obliki. Možnost se nahaja na istem mestu, kjer po pritisku na gumb E-pošta izbirate možnosti glede pošiljanja PDF datoteke. Pripravili smo vam izbiro pošiljanja .xls dobavnice s cenami ali tudi brez, vi morate le izbrati željeno opcijo:

Pošljem dobavnico tudi v Excel formatu-

- O Ne pošljem
- Pošljem dobavnico z prod. cenami
- Pošljem dobavnico brez prod. cen

Podobno možnost smo tudi pripravili na vseh izpisih v programih Fakturiranje (tudi LT, S in Mini), kjer ste že dolgo časa imeli možnost izvoza v Excel (.xls). Od sedaj je mogoče datoteko direktno poslati naprej tudi po elektronski pošti.

Izbor izvoza v Excel:

- Izhod ● Pregled na zaslon
  ○ Grafični tiskalnik
  ○ PDF datoteka (e-pošta)
  - Izvoz v Excel

Novo okno za pošiljanje po e-pošti:

| kan zvoz v excel (4.1)                                                   | —         |          | ×    |
|--------------------------------------------------------------------------|-----------|----------|------|
| Excelovo datoteko<br>Cilzvoz v Excel<br>Excel datoteko pošlji po e-pošti |           |          |      |
| Ne ponujaj več te izbire (ponovni vklop je može                          | en v meni | iju 8.3) |      |
| F9 Potrdi                                                                | K         | Esc Prek | cini |

# Faw – QR koda za plačilo

V verzijah Fakturiranja (tudi LT, S) od 15.4. naprej smo uredili avtomatsko prilaganje QR UPN kode na izpis faktur in predračunov ob upoštevanju naslednjih pogojev:

- Partner nima vnesene davčne številke (je fizična oseba);
- Oblika dokumenta nima dodatno izpisane posebne položnice, kjer QR koda že je;
- Vključeno davčno potrjevanje;
- Na obliki že nimate svoje rešitve izpisa QR UPN kode;

Namen avtomatskega dodajanja kode je v lažjemu plačevanju vaših strank preko skeniranja te kode. Koda se bo izpisovala pod seštevki fakture/predračuna.

|          | - <b>242 / 212 (141)</b>                                                                                                    |
|----------|----------------------------------------------------------------------------------------------------|
|          |                                                                                                    |
|          |                                                                                                    |
| z        |                                                                                                    |
| <u>₽</u> | **************************************                                                                                                    |
| Ω.       | 3499 (Sec. 24) (Sec. 3, 20) (Sec. 3) (Sec. 3) (S |
| ø        |                                                                                                    |

### Brezplačna uporaba eBol-a in Dokumentnega sistema

Uporaba **eBOL-a preko programa Plače vam močno olajša obračun plač**. Bolniški list se avtomatsko shrani na delavca, vidite ga na vnosu obračunskega lista, pri izdelavi elektronskega zahtevka za refundacije (eNDM) pa se eBol priloži samodejno.

Navodila za uporabo so objavljena na naši spletni strani oziroma na naslovu <u>https://www.vasco.si/ebol-uporaba-v-programu-place/</u>. Predpogoj za uporabo eBOL-a preko programa Plače je **ustrezno pooblastilo eVEM** in sicer za Vmesnik eBOL in eNDM ter **modul Dokumentni sistem podjetja Vasco**.

Do konca meseca maja je **modul Dokumentni sistem na voljo brezplačno**. Na naslov <u>info@vasco.si</u> nam pišite da bi ga radi uporabljali, mi vas pokličemo, se povežemo, naložimo modul ter vam pokažemo njegovo delovanje. Po izteku brezplačne uporabe modula, se boste lahko določili za najem ali nakup, v nasprotnem bo modul samodejno prenehal delovati.

Za prikaz delovanja uporabe eBol-a morate imeti urejena prej opisana pooblastila, brez tega žal ne gre.

### Mkw – živilo iz Slovenije

V programu MKW smo pripravili nekaj pripomočkov s katerimi boste lahko spremljali prevzeto količino in vrednost živil, ki so bila pridelana in proizvedena v Sloveniji. S tem boste lažje sledili navodilom Direktorata za javno naročanje, ki je objavil določila v prvem in drugem odstavku 75. člena ZIUZEOP glede zelenega javnega naročanje za javne zavode (pojasnilo na <u>https://ein.gov.si/faq.html</u> točka 16. Pojasnilo glede 75. člena ZIUZEOP).

Pri vnosu prevzemnice lahko sedaj že na glavi dokumenta (oznaka 1, slika 1) vnesete kljukico na polje "Živilo iz Slovenije" s čimer določite, da bodo vse postavke ob vnosu avtomatično označene s kljukico "Živilo iz Slovenije". Če boste imeli na prevzemnici samo nekaj od živil slovenskih, lahko ta živila označite s kljukico "Živilo iz Slovenije" tudi samo na vnosu postavke. (oznaka 1, slika 2).

| Descenarios /s                                |            |             |                      |                  |          |                    |               |            |                |           |                 |           |
|-----------------------------------------------|------------|-------------|----------------------|------------------|----------|--------------------|---------------|------------|----------------|-----------|-----------------|-----------|
| Prevzemnice 2                                 | Hesed      | 10          |                      |                  |          |                    |               |            |                |           |                 |           |
| Stavika lata                                  | ×57 202    | 0           |                      | Nabavna vrednost |          |                    |               | 21,60      |                |           |                 |           |
| Dotum                                         | 20 04 2    | 020         |                      |                  |          | Prejeti rabat 0.00 |               |            |                |           |                 |           |
| Sterritory data                               | 2.2.574.25 | de tr       |                      |                  |          | Do                 | dana marža    | 0,00       |                |           |                 |           |
| HEVIKE IEKUN                                  | 001 501    | DALOTEL LA  | 100                  |                  |          | Pts                | čani davek    | 2.05       |                |           |                 |           |
| yopaviteli (                                  | 66) DO     | BAWITELJ 1  | 6                    |                  |          | Od                 | visni stroški | 0.00       |                |           |                 |           |
| Delayec (0) 777                               |            |             | Carina               |                  |          |                    | 0.00          |            |                |           |                 |           |
| Skladišče (6) SKLADISCE                       |            |             |                      | Vite             | stoost   | 23.68              |               |            |                |           |                 |           |
| ivilo iz Slovenij                             | 8, 197     |             |                      |                  |          | 0203               |               |            |                |           |                 |           |
| skupaj rabal v p                              | oroc.      | 0,00        | Skupni znesek rabata | 0,00             |          |                    |               |            |                |           |                 |           |
| Skupaj marža v proc. 0,00 Odbitni dal DDV (%) |            | 0,00        | _                    |                  |          |                    |               |            |                |           |                 |           |
| ikupaj davek v                                | proc.      | 0,00        | Skupni znesek davka  | 0,00             |          |                    |               |            |                |           |                 |           |
| Xdvisni str. v pr                             | 00         | 0,00        | Odv. stroški znesek  | 0.00             | _        |                    |               |            |                |           |                 | 2         |
| Carina v proc.                                |            | 0,00        | Carina znesek        | 0,00             |          | Ŝta                | wilo knjižb   | 2          |                |           |                 | _         |
| Material                                      |            | Naziv mater | iala                 | Količina         | Cena EUR |                    | Vrednost EUR  | Cena-brulo | Vrednost-bruto | Dimenzije | VNESENA_VREDNOS | Sio. Zivi |
| 1 000400                                      |            | POTICA OF   | EHOVA                | 10,0000          |          | 2,1000             | 21,0          | 0 2,300    | 0 23,0         | 0         |                 | Q 92      |
| 2 000032                                      |            | EUROCREM    | t 25g                | 5,0000           |          | 0,1200             | 0,6           | 0 0,132    | 0 0,6          | 6         |                 | C F       |

| 🖳 Prevzemnica - vnos knjižbe (1.1) 📃 🔀                          |                                                |        |          |     |  |  |  |  |
|-----------------------------------------------------------------|------------------------------------------------|--------|----------|-----|--|--|--|--|
|                                                                 |                                                |        |          |     |  |  |  |  |
| Šifra materiala (000400) POTICA OREHOVA / F8 Kartica Dimenzije: |                                                |        |          |     |  |  |  |  |
| Količina                                                        | 10,0000                                        | KG     |          |     |  |  |  |  |
| Cena                                                            | 2,1000                                         | EUR    |          |     |  |  |  |  |
| Vrednost                                                        | 21.00                                          | EUR    |          |     |  |  |  |  |
| Živilo iz Slovenije                                             | <b>v</b>                                       |        |          |     |  |  |  |  |
| Rabat (%)                                                       | 0,00                                           |        |          |     |  |  |  |  |
| Davek (%)                                                       | Davek (%) 9,50 Dvojni klik za popravljanje DDV |        |          |     |  |  |  |  |
|                                                                 |                                                |        |          |     |  |  |  |  |
|                                                                 |                                                |        |          |     |  |  |  |  |
| Stanje na dan 29.0                                              | 4.2020 :<br>Kolicina                           | Cena   | Vrednost |     |  |  |  |  |
| Prevzem                                                         | 0,0000                                         | 0,0000 | 0,00     |     |  |  |  |  |
| Izdaja                                                          | 0,0000                                         | 0,0000 | 0,00     |     |  |  |  |  |
| Zaloga                                                          | 0,0000                                         | 0,0000 | 0,00     | EUR |  |  |  |  |
|                                                                 |                                                |        |          |     |  |  |  |  |
| Skupno stanje zak                                               | 0,0000                                         | 0,0000 | 0,00     |     |  |  |  |  |
|                                                                 |                                                |        |          |     |  |  |  |  |
| F9 potrdi ESC Izhod                                             |                                                |        |          |     |  |  |  |  |

#### Slika 2

Pregled količine in vrednosti slovenskih živil, ki ste jih vnesli v prevzemnice na ta način je možen v izpisu prevzemnice, na izpisu nabave materiala (meni 3.5) in na izpisu prevzema materiala po dobaviteljih (meni 3.F).

Na izpisu nabava materiala (meni 3.5) smo dodali možnost da izberete, da se vam prikazujejo stolpci Slo. količina in Vrednost slo. živil (oznaka 1, 2, 3, slika 3).

Ravno tako pa te podatke vidite v seštevkih pod preglednico (oznaka 4, slika 3).

| 🔛 National materiala - | eps (34)                    | _              | _                    | _         | _                            | _                     | _             | _            | _                |        |
|------------------------|-----------------------------|----------------|----------------------|-----------|------------------------------|-----------------------|---------------|--------------|------------------|--------|
| 1. Osnovno             |                             |                |                      |           |                              |                       |               |              |                  |        |
| Od materiala           | () ???                      | Od skladis     | )d skladisca (0) ??? |           | 1 -0                         | revzemi - navadni     |               |              |                  |        |
| Do materiala           | 0 ???                       | / Do składis   | (0) 777              |           | 1 20                         | revzemi - interni     |               |              |                  |        |
| Od ekunine             | 0.222                       | / Od daha d    |                      |           | / Zizpiši vrednost slo živil |                       |               |              |                  |        |
| ou skupilie            | () 222 Od dobavteja (0) 777 |                |                      |           | Line.                        | di na cifri matoriala |               |              |                  |        |
| Do skupine             | 0                           | Do dobavit     | lega (0) ///         |           | 1 Ure                        | or po sint materiala  |               |              | -                |        |
| Od datuma              |                             |                | F3 Osleži no         | tatka     |                              |                       | 2             |              | (3)              |        |
| Do datuma              |                             |                | TO CONCERPT          | adament.  |                              |                       |               | 1 1          | <u> </u>         | 1      |
| Šifra                  | Naziv materia               | la             |                      | Dimenzija | Enota                        | Količina              | Slo: količina | /rednost EUR | Vred. slo. živil | Skup.  |
| 000376                 | CITRONKA 4                  | 00g            |                      |           | KOM                          | 4,0000                | 0             | 5,3000       | 0                | 000008 |
| 000379                 | ROLADA MIN                  | 4I 50g         |                      |           | KOM                          | 840,0000              | 0             | 457,8000     | 0                | 000008 |
| 000381                 | MAST                        |                |                      |           | KG                           | 258,5800              | 0             | 685,7600     | 0                | 000004 |
| 000385                 | PRESTA                      |                |                      |           | KOM                          | 8.302,0000            | 0             | 2.101,4800   | 0                | 000005 |
| 000386                 | ŠTRUKLJI                    |                | KOM                  | 13,5000   | 0                            | 33,9700               | 0             | 000013       |                  |        |
| 000387                 | KRVAVICE                    |                | KOM                  | 230,1200  | 0                            | 1.108,2600            | 0             | 000004       |                  |        |
| 000391                 | REZINA CRIS                 |                | KOM                  | 936,0000  | 0                            | 367,0000              | 0             | 000008       |                  |        |
| 000397                 | PLEČE PREK                  |                | KG                   | 5,8000    | 0                            | 21,2400               | 0             | 000004       |                  |        |
| 000398                 | NASHI                       |                |                      | KG        | 1.148,1400                   | 0                     | 2.361,4600    | 0            | 000012           |        |
| 000399                 | PARKELJ - F                 | INO TESTO      |                      |           | KOM                          | 938,0000              | 0             | 555,0600     | 0                | 000006 |
| 000400                 | POTICA ORE                  | HOVA           |                      |           | KG                           | 218,0000              | 10            | 771,6000     | 23               | 000013 |
| 000401                 | KAISER MIX                  |                |                      |           | KG                           | 1.920,0000            | 0             | 2.202,5200   | 0                | 000003 |
| 000402                 | REZANCI ŠIR                 | OKI 500 G      |                      |           | KOM                          | 1.414,0000            | 0             | 1.588,2500   | 0                | 000011 |
| 000403                 | PITA JABOL                  | ŚNA            |                      |           | KOM                          | 42,0000               | 12            | 85,0300      | 24,31            | 000013 |
| 000404                 | KAJZERICA (                 | 0.06 KG        |                      |           | KOM                          | 12.628,0000           | 0             | 1.549,4300   | 0                | 000005 |
| 000406                 | 000406 ČESEN MLETI 440G     |                |                      |           | KOM                          | 2,0000                | 0             | 8,1200       | 0                | 000010 |
| 000407                 | SVEDRI BAR                  | ILLA 500g      |                      |           | KOM                          | 84,0000               | 0             | 101,2800     | 0                | 000011 |
|                        | Količina                    | Vrednost       | Slo, količina        | Sło. wro  | dnost                        |                       |               |              |                  | -      |
| Prevzem                | 1.204.579,1816              | 1.092.630,2800 | 255,0000             |           | 922,23                       |                       |               |              |                  |        |
| Prevzem pred           | 0,0000                      | 0,0000         | 0,000                |           | 0,00                         | 4                     |               |              |                  |        |
| Prevzem skupaj         | 1.204.579,1816              | 1.092.630,2800 | 255,000              |           | 922,23                       |                       |               |              |                  |        |

Slika 3

Na izpisu prevzema materiala po dobaviteljih (meni 3.F) smo dodali možnost izbora izpisa količin in vrednosti slovenskih živil (oznaka1, slika 4)

| 🕌 Izpis prevzema po dobavitel                                                                  | jih (3.F)                 |             |             |  |  |  |  |  |
|------------------------------------------------------------------------------------------------|---------------------------|-------------|-------------|--|--|--|--|--|
| Od datuma                                                                                      | 01.01.2020                | - 29.04.202 | 20          |  |  |  |  |  |
| Od dobavitelja                                                                                 | (0) ???                   |             |             |  |  |  |  |  |
| Do dobavitelja                                                                                 | (0) ???                   |             |             |  |  |  |  |  |
| Od skupine materiala                                                                           | () ???                    |             |             |  |  |  |  |  |
| Do skupine materiala                                                                           | () ???                    |             |             |  |  |  |  |  |
| Od šifre materiala                                                                             | () ???                    |             | 1           |  |  |  |  |  |
| Do šifre materiala                                                                             | () ???                    |             | 1           |  |  |  |  |  |
| Skladišče                                                                                      | (0) ???                   |             |             |  |  |  |  |  |
| Kaj pišem                                                                                      | 1 - Celotne prevzemnice V |             |             |  |  |  |  |  |
| Izpišem tudi neto ceno                                                                         | in vrednost               |             |             |  |  |  |  |  |
| Izpišem tudi Slo. količino in vrednost 🗹 🚺                                                     |                           |             |             |  |  |  |  |  |
| Aam pisem     Preglednica na za     Grafični tiskalnik     PDF datoteka (e-p     Izvoz v Excel | slon<br>vošta)            |             |             |  |  |  |  |  |
| F9 Potrdi                                                                                      |                           |             | Esc Prekini |  |  |  |  |  |
| Slika 4                                                                                        |                           |             |             |  |  |  |  |  |

### Morda niste vedeli...

- V programu Glavna knjiga smo podaljšali obdobje knjiženja tekočega leta, brez da naredite Zaključek leta 2019. V praksi to pomeni, da lahko knjižite dokumente leta 2020 do vključno obdobja 5.2020, ne da pred tem naredite Zaključek leta 2019. Do sedaj je bila ta omejitev vezana na predhodno leto 2019 plus štiri mesece aktivnega leta. Za avtomatsko podaljšanje tega obdobja, si morate osvežiti verzijo programa. Datum verzije mora biti 5.5.2020 ali novejša.
- V Plačah smo ukinili meni 1.1.C (Vrnitev shranjenih plač). Za morebitno popravljanje izplačanih in že shranjenih plač, je na voljo meni 2.3 Vnos in popravljanje starih plač. Navodila za delo najdete v priloženem linku https://www.vasco.si/podpora/place/vnos-popravljanje-starih-plac/. Kopiranje postavk preteklega obračuna v nov obračun, najdete v meniju 1.1.0.

Šenčur, maj 2020

VASCO d.o.o. Ibank Famar